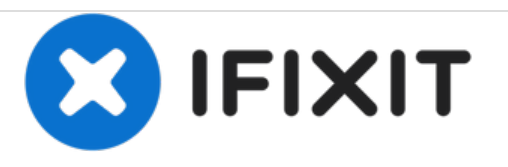

# Remplacement de la carte mère du Samsung Galaxy Tab 10.1

Comment remplacer une carte mère dans le Samsung Galaxy Tab A 10.1.

Rédigé par: Isabella Li

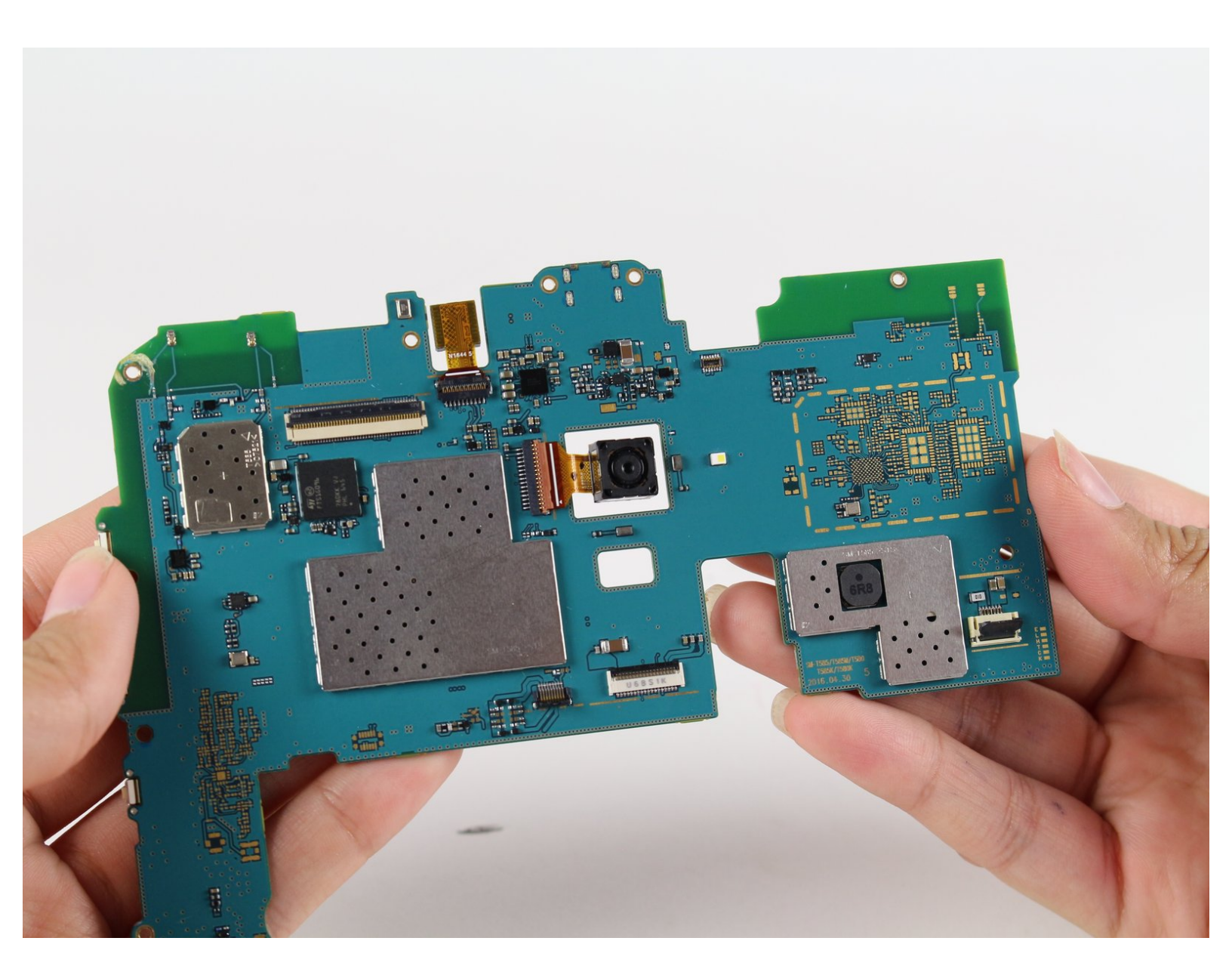

## INTRODUCTION

Si vous avez une carte mère endommagée, cassée ou corrompue, ce guide vous aidera à le remplacer.

| V OUTILS:                                         | PIÈCES:                                                   |
|---------------------------------------------------|-----------------------------------------------------------|
| <ul> <li>iFixit Opening Tools (1)</li> </ul>      | <ul> <li>Galaxy Tab A 10.1 (Wi-Fi) Motherboard</li> </ul> |
| <ul> <li>Phillips #000 Screwdriver (1)</li> </ul> | (1)                                                       |

#### Étape 1 — Panneau arrière

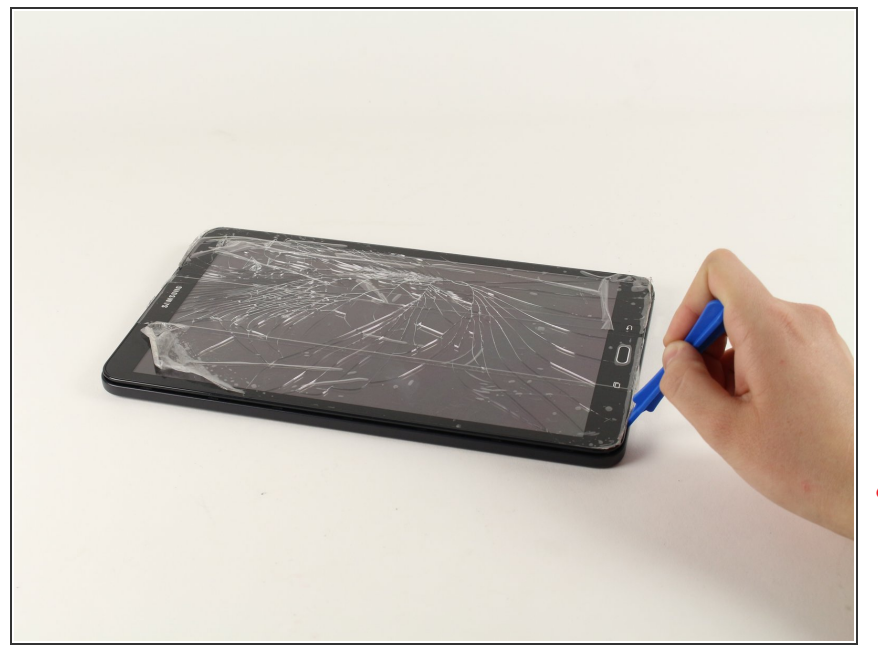

- Avoir l'avant de l'appareil face à vous.
- Commencez près de l'un des bords incurvés de l'appareil
- Placez l'outil d'ouverture en plastique entre les panneaux avant et arrière.
- Si un outil d'ouverture en plastique ne fonctionne pas, l'utilisation d'un spudger en métal peut fonctionner, mais cela peut endommager le plastique de l'appareil.

## Étape 2

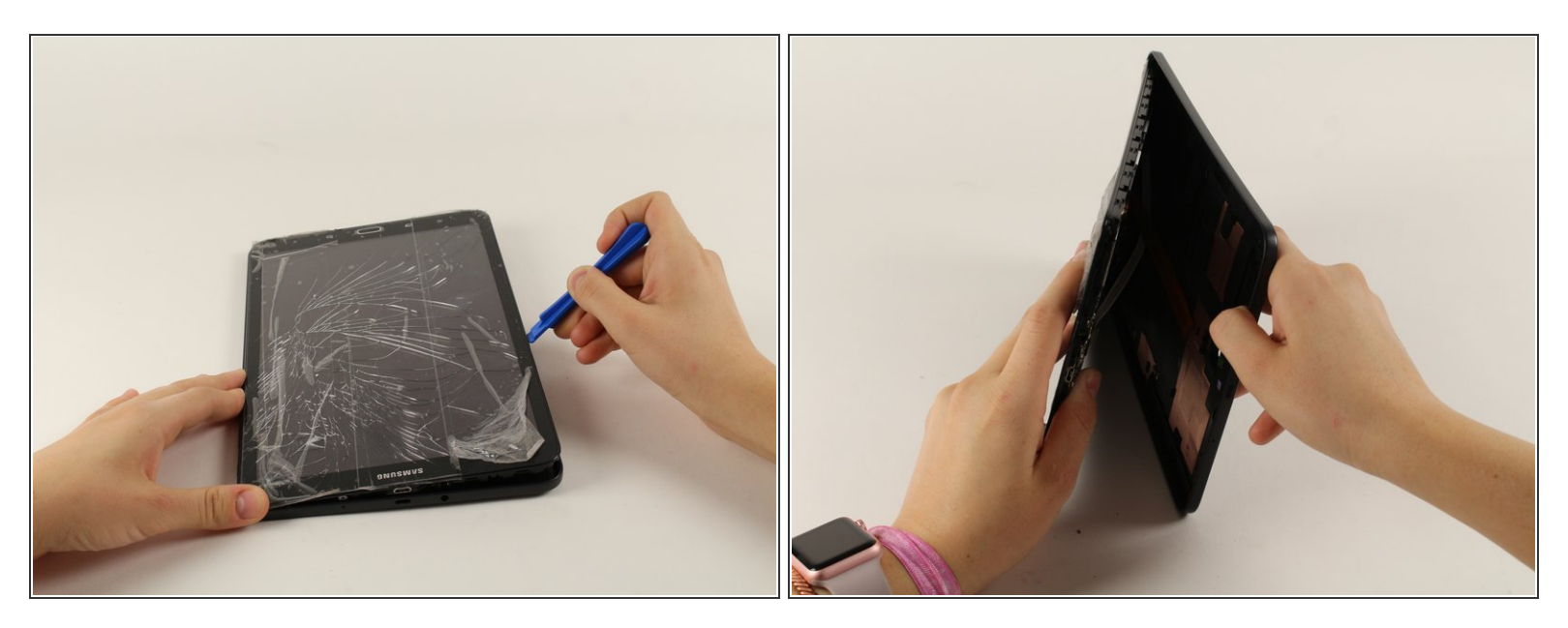

- Une fois que l'outil d'ouverture en plastique est complètement inséré, le coincer autour des bords de l'appareil pour séparer les panneaux.
- Soulevez le panneau arrière de l'appareil.
- (i) Le panneau arrière émettra un bruit de cliquetis en étant soulevé de l'appareil.

## Étape 3

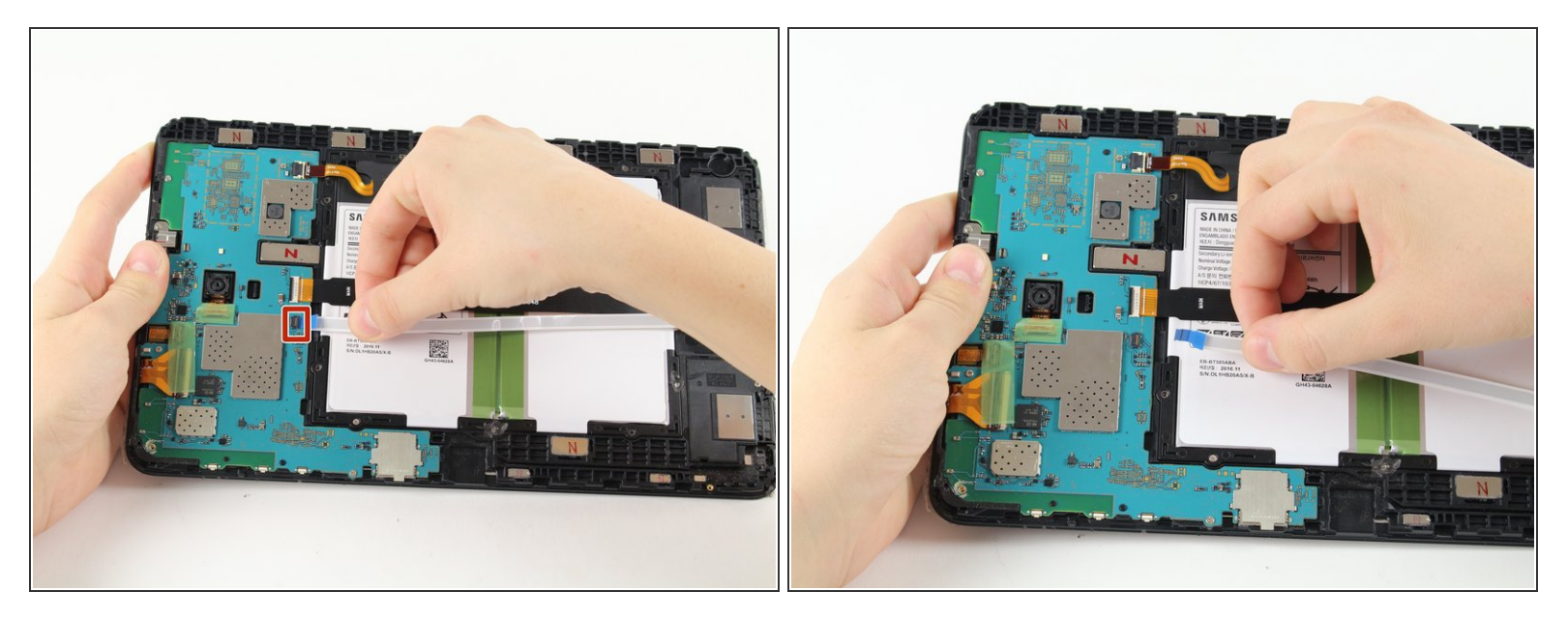

- En commençant par le câble ruban blanc, soulevez délicatement le volet de retenue sur le connecteur ZIF.
- Faites glisser le câble ruban.

## Étape 4

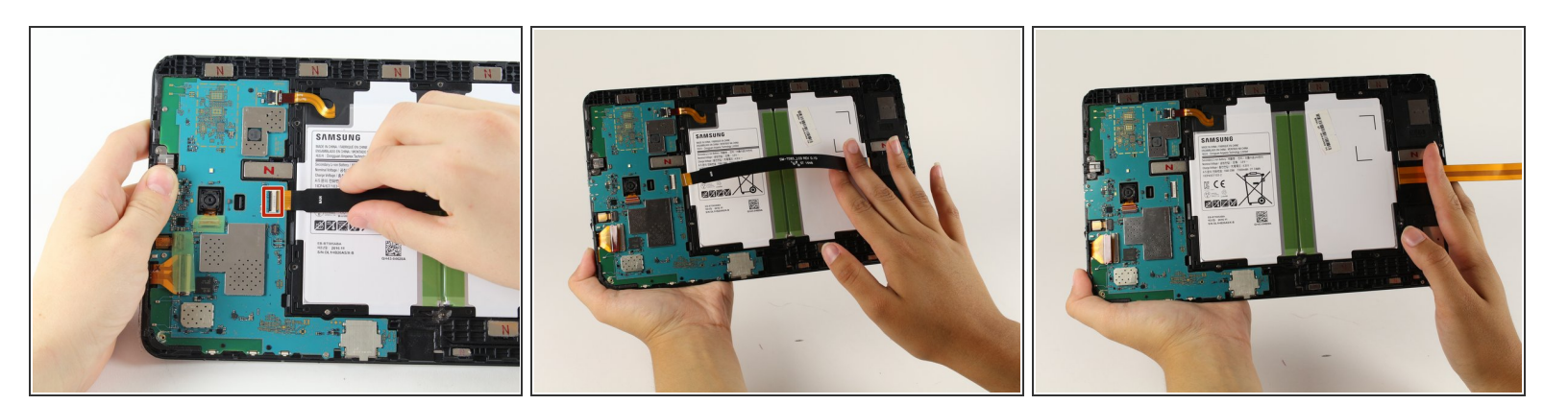

- Rabattez le rabat de retenue sur le connecteur ZIF avec le câble ruban noir.
- Faites glisser le câble ruban.

#### Étape 5 — Batterie

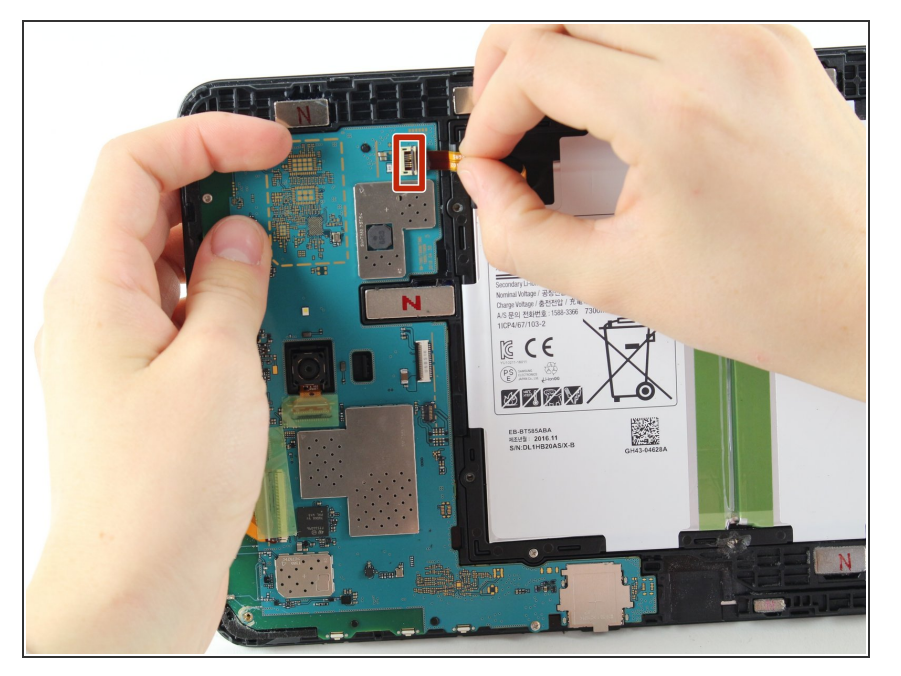

- Rabattez le rabat de retenue sur le connecteur ZIF.
- Faites glisser le câble ruban orange.

### Étape 6

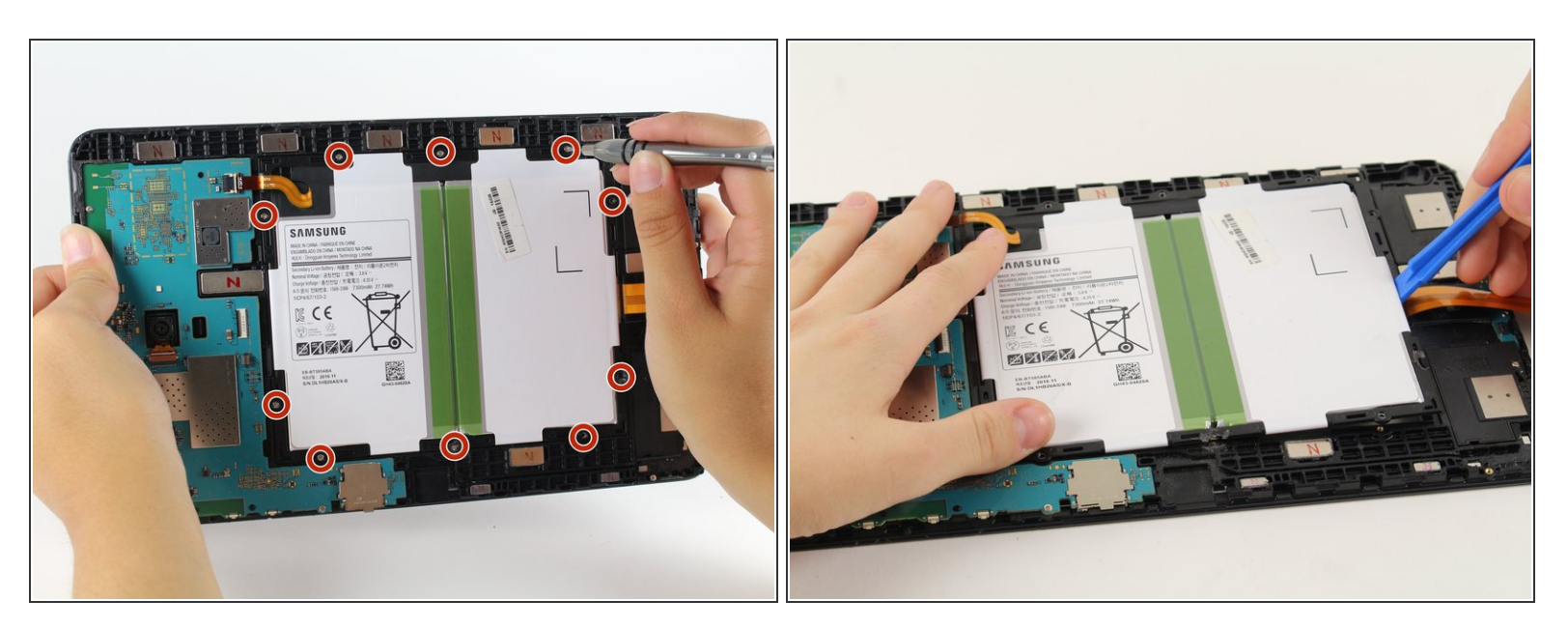

- Utilisez Phillips # 000 pour retirer dix des vis de 4 mm .3 cm autour de la batterie.
- Faites glisser un outil d'ouverture en plastique sous le bas de la batterie à proximité des enceintes et soulevez-le.

La grande pièce rectangulaire blanche et noire est toute la batterie, attention à ne pas la percer. Ce document a été créé le 2020-11-28 08:34:28 PM (MST).

## Étape 7 — Carte mère

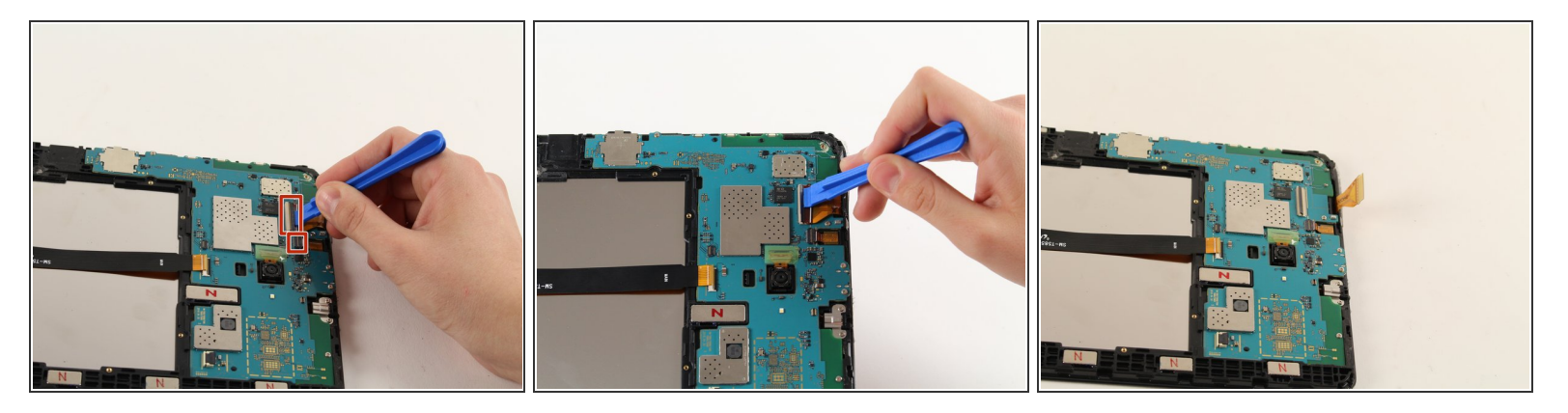

- Relevez les deux connecteurs ZIF sur la carte mère à l'aide de l'outil d'ouverture en plastique.
- Faites glisser les câbles ruban orange hors des connecteurs ZIF.

## Étape 8

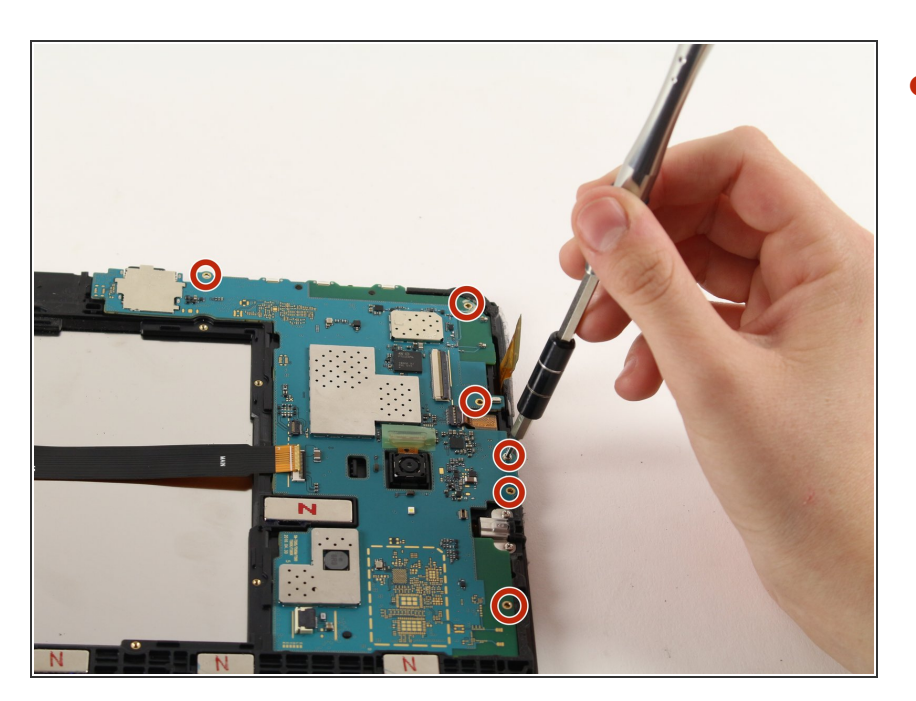

• Utilisez un Phillips # 000 pour enlever six des vis de 4mm.

## Étape 9

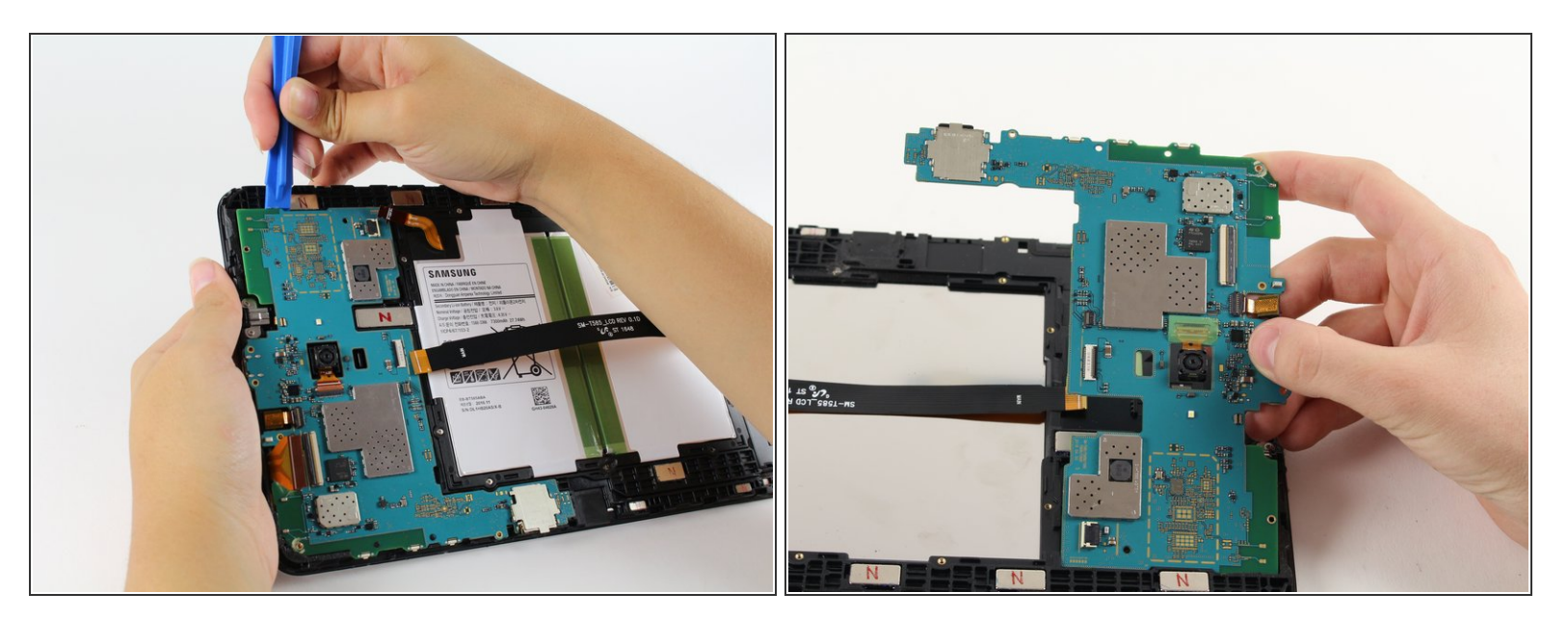

• Mettez l'outil d'ouverture en plastique en dessous et soulevez la carte mère hors de la tablette.

Pour réassembler votre appareil, suivez ces instructions dans l'ordre inverse.